## Istruzioni per l'installazione del software utilizzato nel corso (a.a. 2022-2023)

Queste istruzioni fanno riferimento ad una installazione su un sistema operativo Windows. Si può scegliere una delle due opzioni di seguito descritte. La prima è più semplice e fornisce al contempo un ambiente di programmazione integrato completo (Eclipse), dal quale è possibile editare ed eseguire programmi. La seconda opzione è più complessa, e permette di installare complessivamente un ambiente di programmazione più leggero (JDK + TextPad). Si consiglia di seguire l'Opzione n.1, che corrisponde anche maggiormente all'uso di ambienti di sviluppo in ambito lavorativo.

## **Opzione n.1 – Eclipse + fond.jar (consigliata)**

1 – Installare l'ambiente di programmazione integrato (IDE) Eclipse. Andare alla pagina di download del software: <u>https://www.eclipse.org/downloads/</u> e cliccare sul bottone di download dell'installer (file eseguibile). Una volta scaricato il file, avviarlo con un doppio click. All'apertura dell'installer, selezionare l'opzione "Eclipse for Java Developers" e avviare l'installazione, confermando i percorsi di default suggeriti dal software (cambiarli solo se si desidera installare il software in altri punto del file system).

2 – Al termine dell'installazione avviare Eclipse, cliccando sul bottone "Launch". Confermare la directory che verrà proposta dal sistema come "workspace". Chiudere quindi la schermata di benvenuto ("welcome") che verrà mostrata al primo avvio. Da questo momento è possibile creare progetti Java. Per semplicità si consiglia di creare un unico progetto per tutti i programmi che verranno sviluppati durante il corso. Per creare un progetto, selezionare "File"  $\rightarrow$  "New"  $\rightarrow$  "Java Project". Dopo aver specificato il nome del progetto (ad esempio "FondamentiInformatica-2023-24"), assicurarsi che l'opzione "Create module-info.java file" (in fondo al pannello) risulti NON SELEZIONATA. Confermare le altre opzioni di default cliccando sul bottone "Finish". Il nuovo progetto verrà creato e sarà mostrato in un pannello laterale a sinistra dell'interfaccia.

3-Scaricare il file fond.jar dalle pagine del corso e salvarlo in un punto qualsiasi del disco. Aggiungere questo file al progetto precedentemente creato in Eclipse. Precisamente, cliccare con il tasto destro del mouse sul nome del progetto, e selezionare "Build Path"  $\rightarrow$  "Add External Archives". Tramite il pannello che si aprirà, navigare nel file system fino alla directory in cui è stato salvato il file fond.jar; selezionare tale file.

## Opzione n. 2 – JDK + TextPad + fond.jar

1 – Installare il software JDK (Java Development Kit), dopo averlo scaricato dal sito della Oracle <u>https://www.oracle.com/technetwork/java/javase/downloads/index.html</u>. La versione più recente per Windows alla data del presente documento è il file **jdk-19\_windows-x64\_bin.exe**, di dimensione pari a 159MB. Per effettuare l'installazione è sufficiente fare doppio click sul file scaricato e confermare i vari passi della procedura guidata. Se non si modificano i percorsi di installazione, essa darà luogo ad una cartella con percorso C:\Program Files\Java\ jdkX (dove X è il numero di versione installata, es. jdk19). In particolare, il compilatore Java (programma javac.exe) e l'interprete Java (programma java.exe) si trovano nel percorso C:\Program Files\Java\ jdkX\bin

**ATTENZIONE:** dall'esplora risorse dell'interfaccia grafica Windows, in versione italiano, la cartella "Program Files" appare visualizzata come "Programmi".

2 – *Scaricare il file* fond.jar dalle pagine del corso e salvarlo nella radice del volume C:, ossia con percorso C:\fond.jar

3 – Modificare il valore della variabile di ambiente **PATH** nel sistema operativo. Da interfaccia grafica del sistema operativo Windows, aprire "Pannello di Controllo" e impostare la visualizzazione "Icone piccole". Selezionare la voce "Sistema" e successivamente, nel lato sinistro della finestra che si è aperta, selezionare la voce "Impostazioni di sistema avanzate". Si aprirà un pannello; premere il bottone "Variabili d'ambiente...". Nel pannellino in alto selezionare la variabile PATH e poi premere il bottone "Modifica...". A questo punto si apre un ulteriore pannello in cui è possibile modificare il valore della variabile. Se il valore è scritto come unica stringa sotto al nome (questo è il caso di sistemi Windows 7 o 8.1), allora appendere in coda al valore corrente la seguente stringa: **;C:\Program Files\Java\jdkX\bin** (dove al solito X dipende dalla versione JDK installata). Se invece è possibile inserire valori differenti della variabile come righe di una tabella (questo è il caso di Windows 10), allora aggiungere una nuova riga di valore **C:\Program Files\Java\jdkX\bin** 

Una volta terminate le modifiche della variabile di ambiente PATH, confermare con il tasto OK.

4 – *Creare o modificare la variabile di ambiente* **CLASSPATH** nel sistema operativo. Da interfaccia grafica del sistema operativo, aprire "Pannello di Controllo" e impostare la visualizzazione "Icone piccole". Selezionare la voce "Sistema" e successivamente, nel lato sinistro della finestra che si è aperta, selezionare la voce "Impostazioni di sistema avanzate". Si aprirà un pannello; premere il bottone "Variabili d'ambiente…". Nel pannellino in alto cercare la variabile CLASSPATH.

- Se tale variabile è già presente, selezionarla e premere il bottone "Modifica...". Modificare il valore della variabile aggiungendo in coda la seguente stringa ;.;C:\fond.jar
- Se tale variabile non è in elenco, premere il bottone "Nuova...". Nel pannello che si aprirà, inserire la stringa **CLASSPATH** nel campo "Nome Variabile" e la stringa **.;C:\fond.jar** nel campo "Valore variabile"

In ogni caso, completare la procedura confermando la modifica/creazione con il tasto OK.

5 – Installare il software TextPad, dopo averlo scaricato alla pagina <u>https://www.textpad.com/download/</u> **NOTA:** La licenza di TextPad permette di scaricare ed usare tale software gratuitamente per un uso personale e per periodi di tempo limitati. In caso di uso prolungato nel tempo, la licenza prevede l'acquisto del software. Non vi sono comunque limitazioni nelle funzionalità.